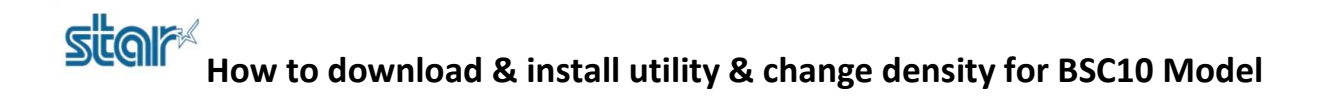

1. Download driver printer utility from <a href="http://www.starmicronics.com/support/">http://www.starmicronics.com/support/</a> and select same as picture below.

## Star Micronics Support Database

Welcome to the Star Micronics Global Support Sitel Browse Star's online database to easily and quickly find drivers, software, documentation and FAQs. To begin, choose your printer below.

Star Micronics Software License Agreement

| Product Type     | Thermal •                              |
|------------------|----------------------------------------|
|                  | How do I find my Printer Type?         |
| Printer Family   | BSC10 V                                |
|                  | How do I find my Printer Family Name?  |
| Printer Model    | BSC10 T                                |
|                  | How do I find my Printer Model Name?   |
| Interface        | USB 🔻                                  |
|                  | How do I identify my interface?        |
| Operating System | Windows 10 / 8 / 7 / Vista 🔻           |
|                  | How do I identify my Operating System? |
| Language         | EN / CH / FR / KR / RU / SP V          |

### 2. Click 'BSC10 Installation CD V2.1' for download.

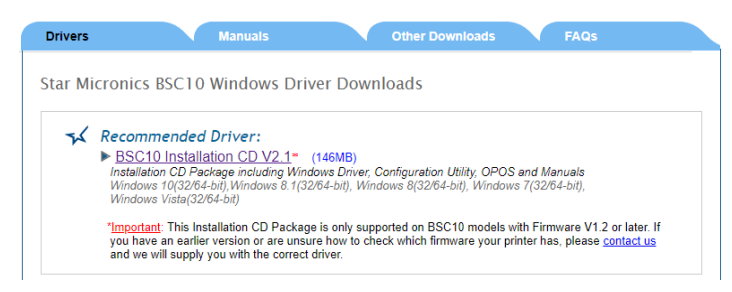

3. After download finished go to folder which you downloaded then right click 'Autorun' and click 'Run as administrator'.

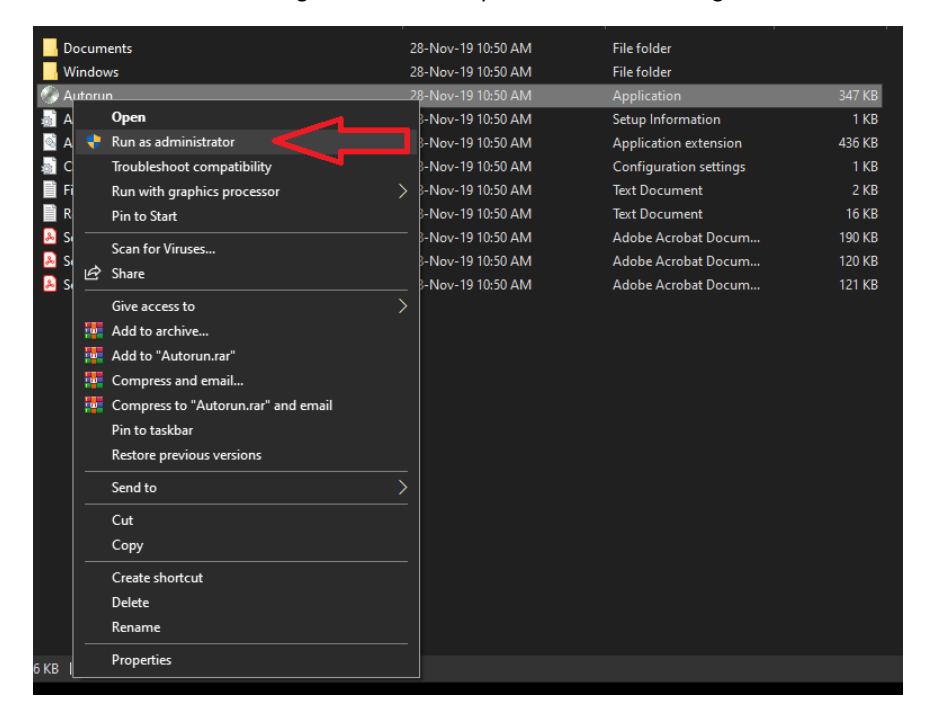

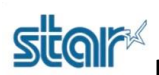

4. Click 'Install'

Star Micronics Printer Software Installation CD

Manual

SDK

Contact Us

Browse CD

Exit

Ver.2.1

5. Select 'I AGREE' and click 'Next'

| 🜠 Software License Agreeme                                                                                      | nt                                                                                                    | × |
|----------------------------------------------------------------------------------------------------|----------------------------------------------------------------------------------------------------|---|
| To proceed you must ag                                                                                          | ree with the following:                                                                                                    |   |
|                                                                                                    |                                                                                                    |   |
| Software License Agreer                                                                                         | nent                                                                                                    | ^ |
| This Agreement made an<br>Ltd. (hereinafter referred<br>the licensing of the softwa                             | nd entered into by and between you and Star Micronics Co.,<br>to as "Star") stipulates the terms and conditions pertaining to<br>are.                                                                                                    |   |
| Please read this Softwar<br>software and accompany<br>installing the Software, yo<br>agree to the terms of this | e License Agreement carefully before installing or using the<br>ying data (hereinafter referred to as "the Software"). By<br>ou are agreeing to be bound by this Agreement. If you do not<br>Agreement, you are not entitled to install the Software. |   |
| 1. Permitted License Use<br>Star grants to you a none                                                           | es<br>exclusive right to use the Software under the terms and                                                                                                    | ~ |
| OIDO NOT AGREE                                                                                                  | (I) AGREE                                                                                                    |   |

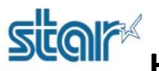

# 6. Click 'Next'

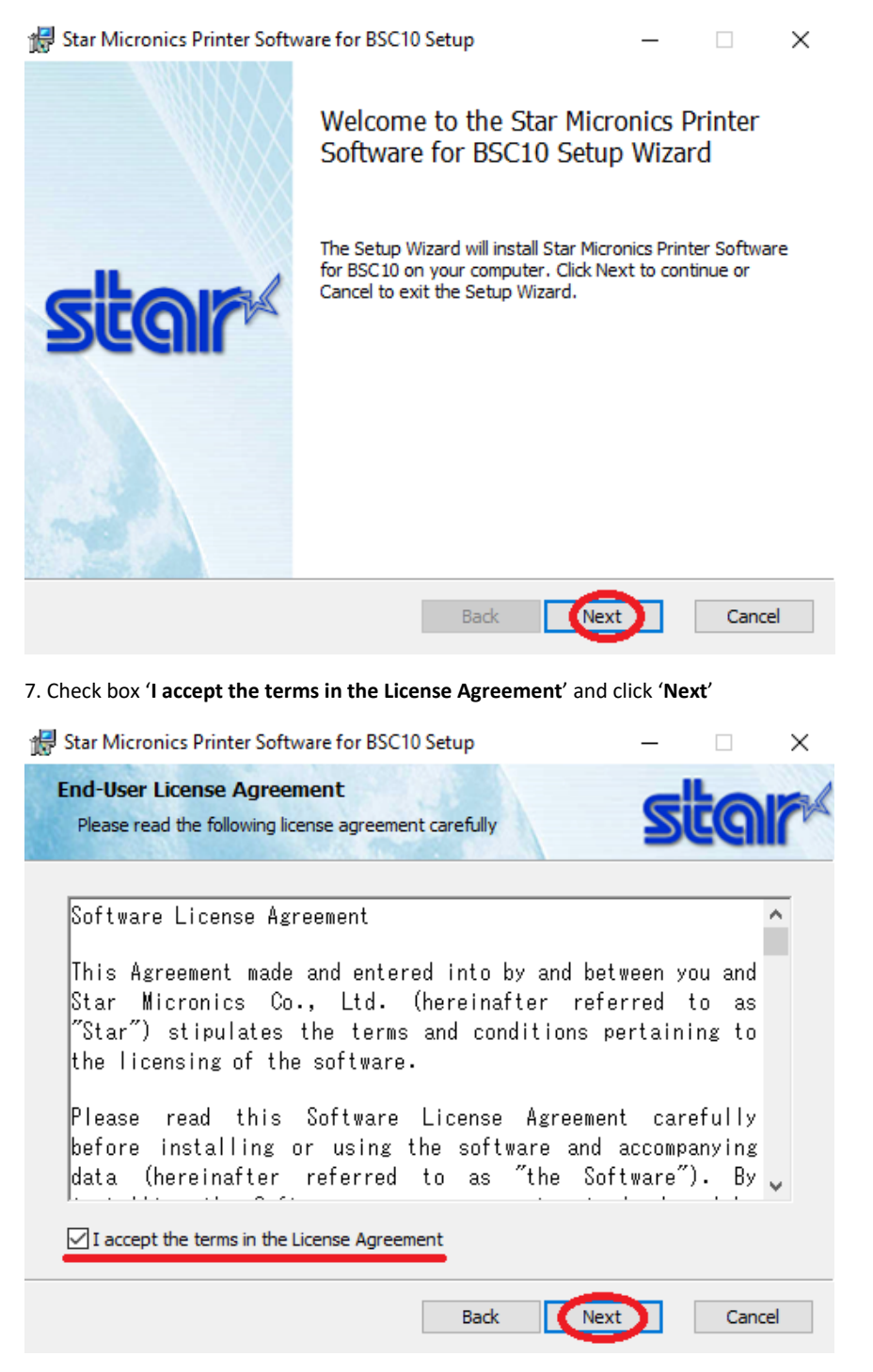

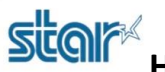

8. Click 'Typical'

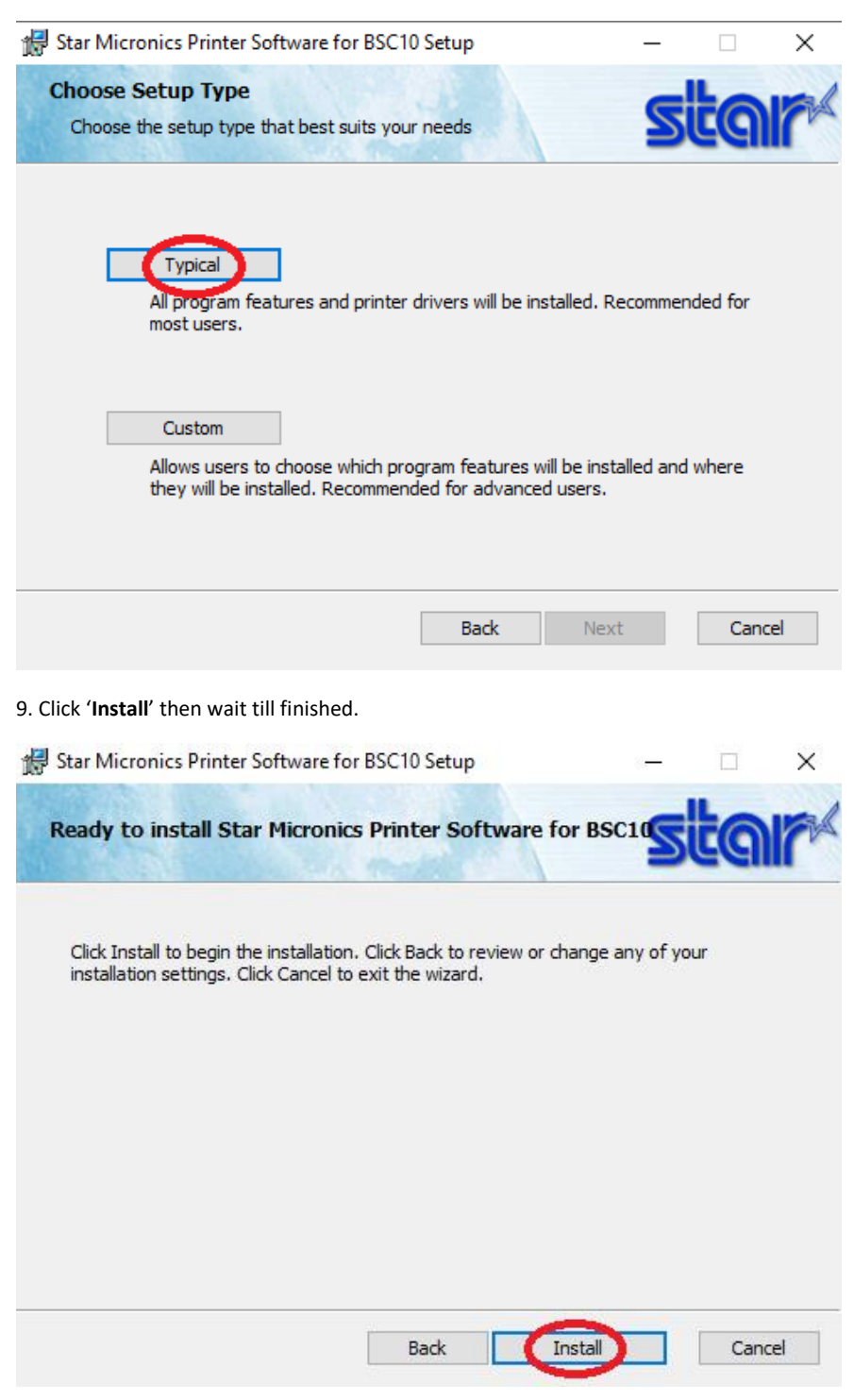

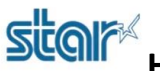

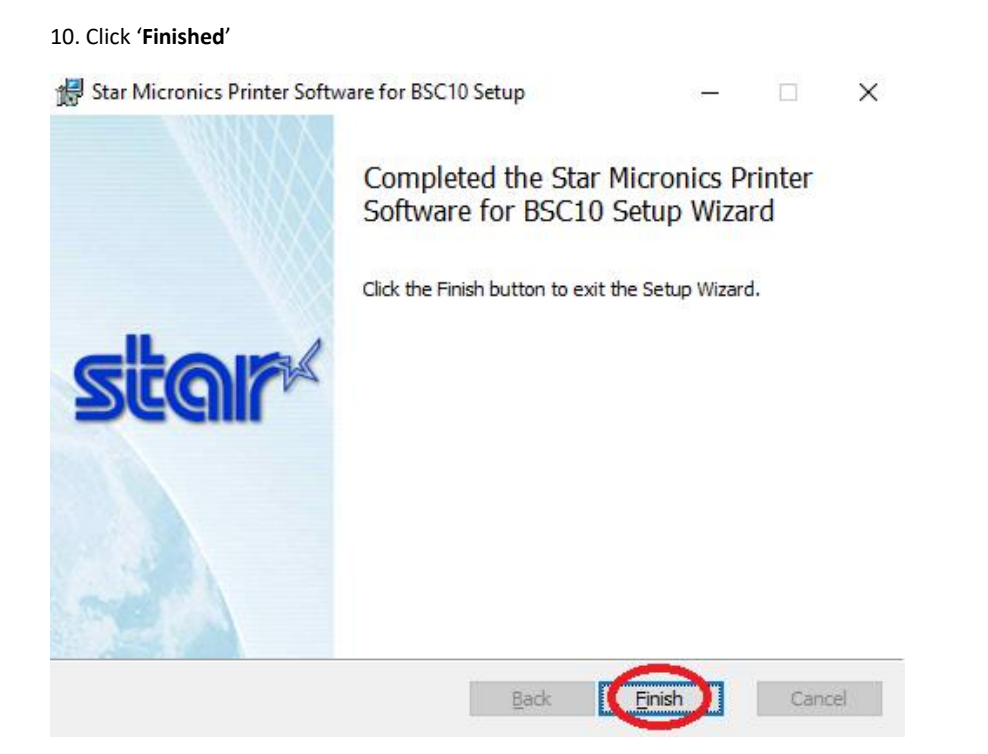

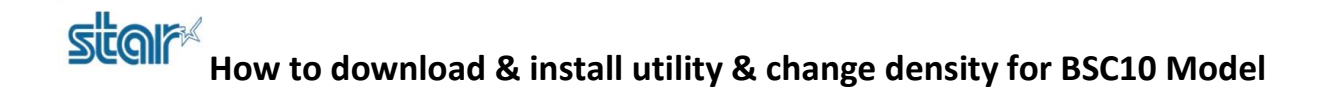

# BSC10 E Model

- 1. Connect LAN Cable to printer BSC10 E.
- 2. Open program 'Printer Utility BSC10'

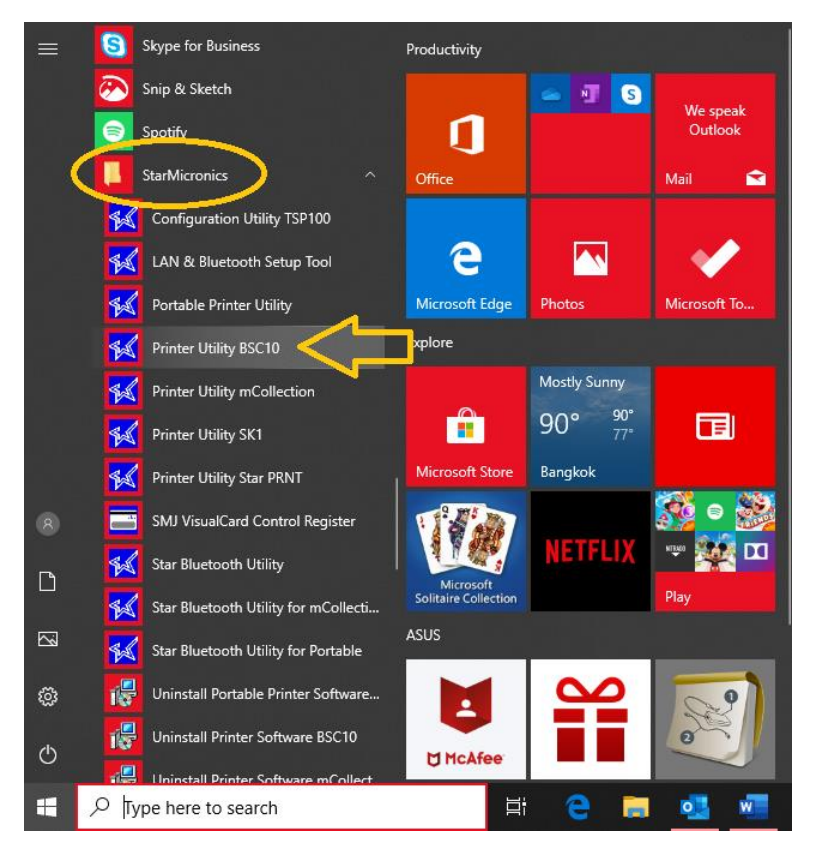

# 3. Select 'Ethernet'

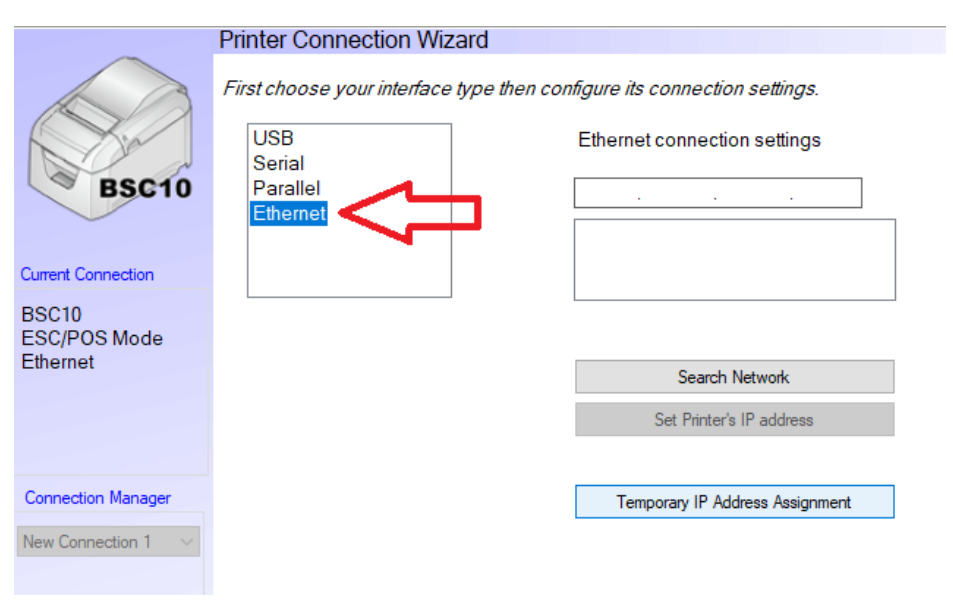

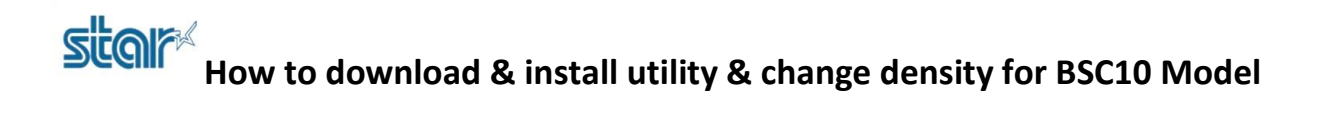

4. Click 'Search Network' to find the Printer IP Address.

|                                   | Printer Connection Wiz                                               | zard                                                                      |
|-----------------------------------|----------------------------------------------------------------------|---------------------------------------------------------------------------|
| BSC10                             | First choose your interface<br>USB<br>Serial<br>Parallel<br>Ethernet | type then configure its connection settings. Ethernet connection settings |
| Current Connection                |                                                                      |                                                                           |
| BSC10<br>ESC/POS Mode<br>Ethernet |                                                                      | Search Network                                                            |
| Connection Manager                |                                                                      | Temporary IP Address Assignment                                           |
| New Connection 1 $\sim$           |                                                                      |                                                                           |

5. After click 'Search Network' program will be show Printer IP Address but If you didn't automatic receive Printer IP Address, you can check the Printer IP Address via Self-Test and fill by yourself then click 'Done'

|                                                   | Printer Connection Wiz                                               | zard                                                                                                    |
|---------------------------------------------------|----------------------------------------------------------------------|----------------------------------------------------------------------------------------------------|
| BSC10                                             | First choose your interface<br>USB<br>Serial<br>Parallel<br>Ethernet | type then configure its connection settings.<br>Ethernet connection settings<br>192 . 168 . 2 . 67<br>192 168 2 67 (00:11:62:08:20:43) |
| BSC10<br>ESC/POS Mode<br>Ethernet<br>192.168.2.67 |                                                                      | Search Network<br>Set Printer's IP address                                                                                             |
| Connection Manager                                |                                                                      | Temporary IP Address Assignment                                                                                                    |
| New Connection 1 V                                |                                                                      |                                                                                                    |
|                                                   |                                                                      | Done                                                                                                    |

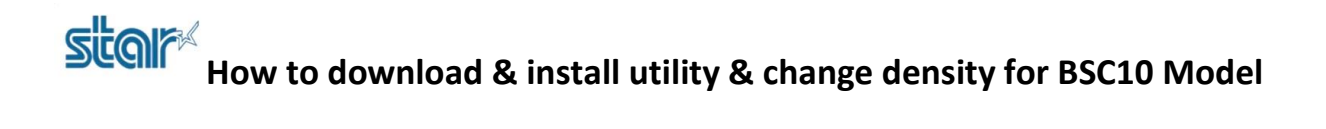

6. Fill you printer name and click 'OK' or click 'OK' directly

| ~                                                 | Printer Connection Wiz           | ard                                          |
|---------------------------------------------------|----------------------------------|----------------------------------------------|
|                                                   | First choose your interface      | type then configure its connection settings. |
| (Mar)                                             | USB<br>Serial                    | Ethernet connection settings                 |
| BSC10                                             | Parallel<br>Ethernet             | 192 . 168 . 2 . 67                           |
| Current Connection                                |                                  | 132.100.2.07 (00.11.02.00.20.43)             |
| BSC10<br>ESC/POS Mode<br>Ethernet<br>192.168.2.67 | Printer Utility Enter a name for | or this printer connection.                  |
| Connection Manager                                | BSC10-Ethernet:192.1             | 68.2.67 Cancel                               |
| New Connection 1                                  |                                  | remporary in Address Assignment              |
|                                                   |                                  |                                              |

# 7. Click 'OK' again.

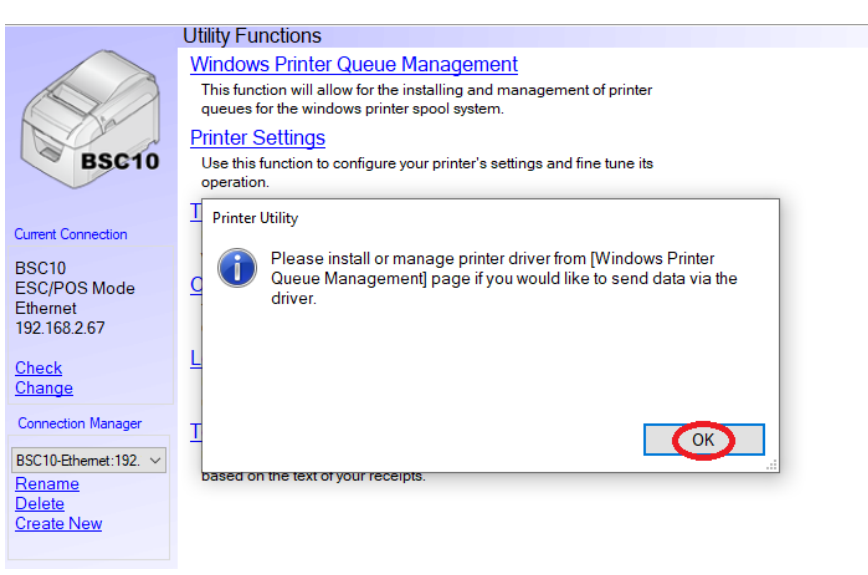

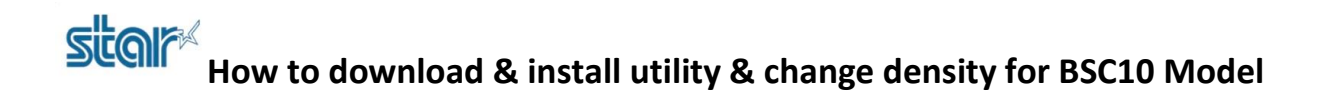

### 8. Click 'Windows Printer Queue Management'

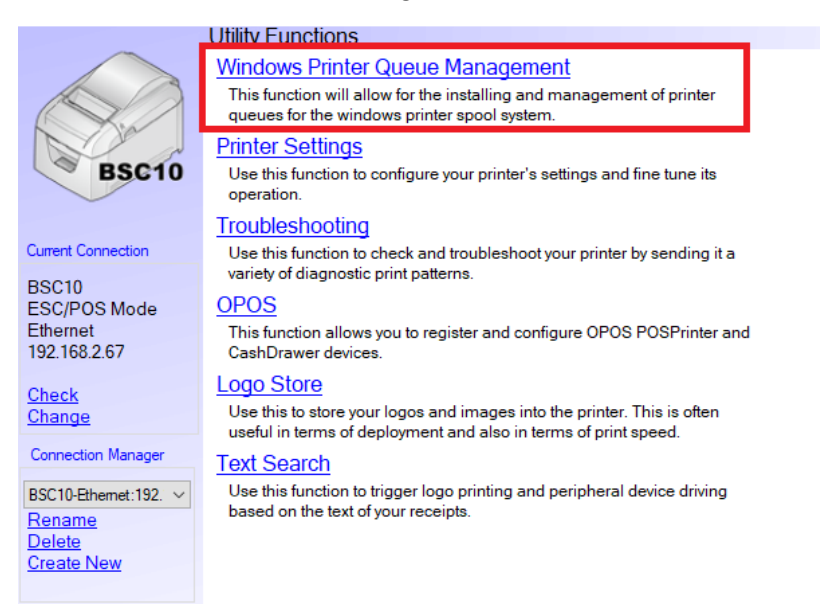

### 9. Click 'Install Driver'

Install Driver

The Windows printer driver for the model you've chosen is not installed.

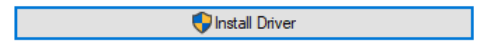

10. Click 'Add' and fill printer name then click 'OK' then the printer will be show on Control Panel > Device & Printer

|                                   | Utility Functions > Windows Printer Queue Management |             |
|-----------------------------------|------------------------------------------------------|-------------|
| BSC10                             | Printer Name Default Shared                          | Add         |
| Current Connection                |                                                      | Delete      |
| BSC10<br>ESC/POS Mode<br>Ethernet | Add Printer                                          | st Print    |
| 192.168.2.67                      | ОК                                                   | ueue        |
|                                   | BSC10 - TCP:192.168.2.67 Cancel                      | perties     |
| Connection Manager                |                                                      | Set Default |
| BSC10-Ethemet:192. V              | Refresh                                              |             |

# BSC10 UC & UD Model (Connect by USB Cable)

- 1. Connect PC/Laptop to printer by USB Cable.
- 2. Open program 'Printer Utility BSC10'

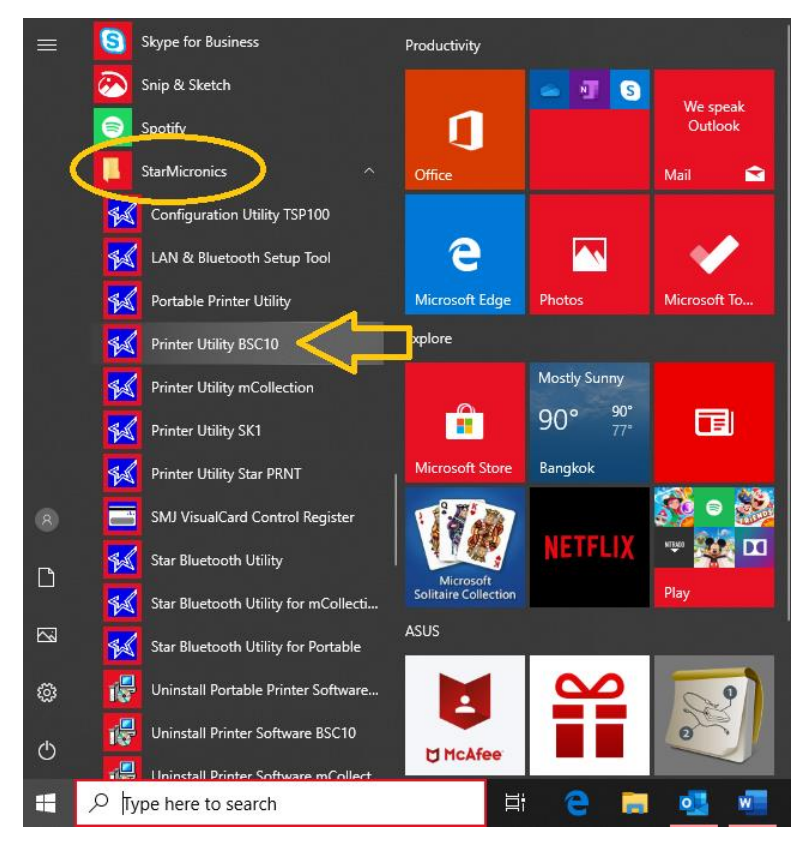

# 3. Select 'USB' then click 'Done'

### Printer Connection Wizard First choose your interface type then configure its connection settings. USB USB connection settings Serial BSC10 Parallel Choose the Windows Printer Queue associated with your Ethernet printer. Current Connection Star BSC10 (Windows Printer Queue) Refresh BSC10 ESC/POS Mode USB Star BSC10

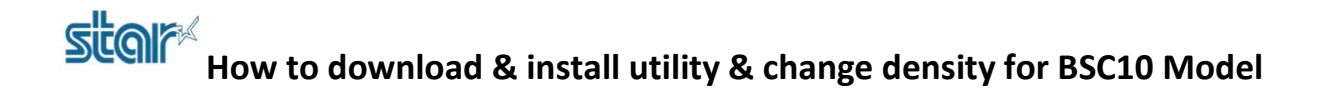

4. Fill you printer name and click 'OK' or click 'OK' directly

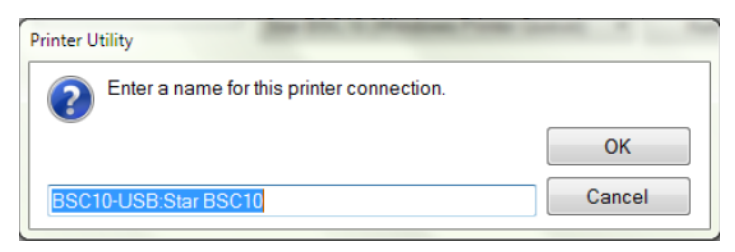

# **Change Density of BSC10**

1. After install printer click 'Printer Setting'

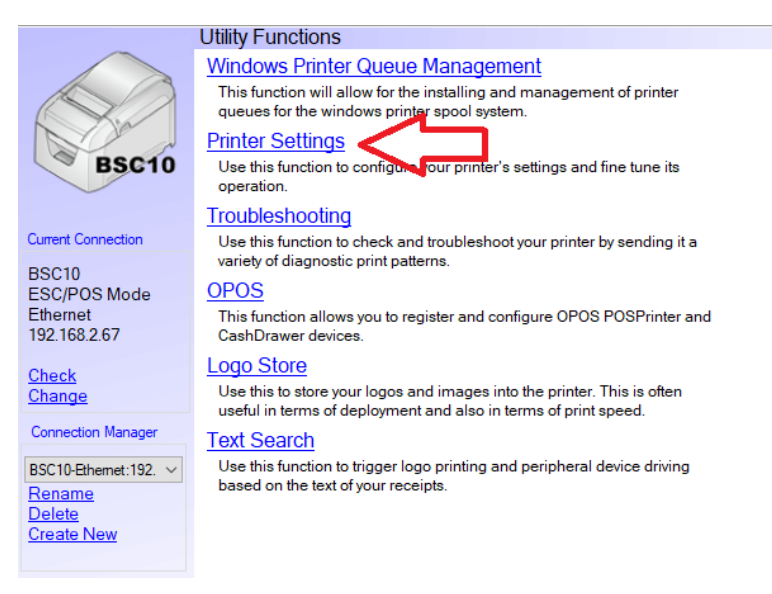

2. Software will be loading current configuration setting.

|                                                                                                    | Utility Functions  |                |           |                    |
|----------------------------------------------------------------------------------------------------|--------------------|----------------|-----------|--------------------|
|                                                                                                    | Category All       |                | ~         | * : Default Option |
| BSC10                                                                                                    |                    |                | Disable * | • ^                |
| BSC10<br>ESC/POS Mode<br>Ethernet<br>192.168.2.67<br>Check<br>Change<br>Connection Manager<br>BSC10-Ethernet:192. V |                    | Loading data   |           |                    |
| Rename<br>Delete                                                                                                    | File Operations    |                |           | ~                  |
| Create New                                                                                                    | Export             | Import         |           |                    |
|                                                                                                    | Printer Operations |                |           |                    |
|                                                                                                    | Reset Defaults     | Print Settings | Store     | Reload             |

3. Find 'Print Density' and click drop down list for select option. (+1, +2, +3)

|                             | Utility Functions > Prin | nter Settings            |                                 |                         |
|-----------------------------|--------------------------|--------------------------|---------------------------------|-------------------------|
|                             | Category All             |                          | ~                               | * : Default Option      |
| BSC10                       | Lad                      | der Barcode Adjustment   | OFF *                           | •                       |
|                             | Mu                       | lti Bytes Character Code | Traditional Chinese (BIG5)      | * *                     |
| Current Connection<br>BSC10 |                          | Paper Size               | 80mm x Receipt (42 Column       | ns) * 🗸                 |
| ESC/POS Mode<br>Ethernet    |                          | Print Density            | Standard *                      | $\overline{\mathbf{O}}$ |
| 192.168.2.67                |                          | Print Speed              | Standard *<br>+1<br>+2          |                         |
| Connection Manager          |                          | Printer Performance      | +3 (Darkest)<br>Print Quality * | · ·                     |
| BSC10-Ethemet:192. V        |                          | <u>Top Margin</u>        | 11mm *                          | •                       |
|                             | V                        | ertical Length Reduction | Disable *                       |                         |
|                             | File Operations          |                          |                                 |                         |
|                             | Export                   | Import                   |                                 |                         |
|                             | Printer Operations       |                          |                                 |                         |
|                             | Reset Defaults           | Print Settings           | Store                           | Reload                  |

4. Click 'Store' for save setting.

|                             | Utility Functions > F | Printer Settings                  |                            |                    |   |   |
|-----------------------------|-----------------------|-----------------------------------|----------------------------|--------------------|---|---|
|                             | Category All          |                                   | ~                          | * : Default Option |   |   |
| BSC10                       | La                    | adder Barcode Adjustment          | OFF *                      |                    | • | ^ |
|                             | 1                     | <u>Multi Bytes Character Code</u> | Traditional Chinese (BIG5) | *                  | Ŧ |   |
| Current Connection<br>BSC10 |                       | Paper Size                        | 80mm x Receipt (42 Colum   | ns) *              | • |   |
| ESC/POS Mode<br>Ethernet    |                       | Print Density                     | Standard *                 |                    | • |   |
| 192.100.2.07                |                       | Print Speed                       | High Speed *               |                    | • |   |
| Connection Manager          |                       | Printer Performance               | Print Quality *            |                    | • |   |
| BSC10-Ethemet:192. >        |                       | <u>Top Margin</u>                 | 11mm *                     |                    | • |   |
|                             |                       | Vertical Length Reduction         | Disable *                  |                    | • | ~ |
|                             | File Operations       |                                   |                            |                    |   |   |
|                             | Export                | Import                            |                            |                    |   |   |
|                             | Printer Operations    |                                   |                            |                    |   |   |
|                             | Reset Defaults        | Print Settings                    | Store                      | Reload             |   |   |

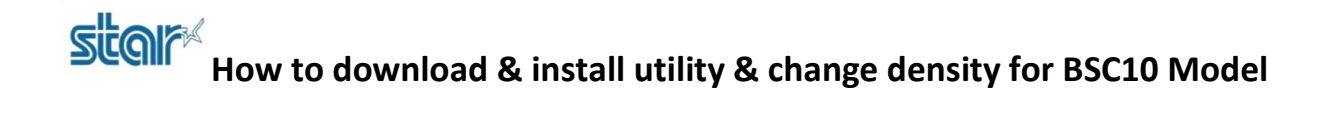

5. Program will be show 'Success' windows and printer also have small voice.

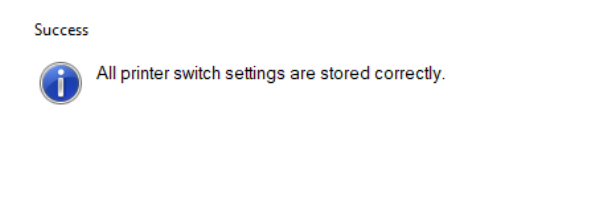

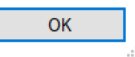

6. After changed completed, can print self-test for check configuration via click 'Print Setting' then click 'OK'

|                                                   | Utility Functions > Printer Settings |                                               |     |
|---------------------------------------------------|--------------------------------------|-----------------------------------------------|-----|
|                                                   | Category All                         | ✓ * : Default Option                          |     |
| BSC10                                             | Graphic Adjustment                   | 180DPI mode (Default line spacing is approxim | •   |
| 20010                                             | Ladder Barcode Adjustment            | OFF *                                         | •   |
| Current Connection                                | Multi Bytes Character Code           | Traditional Chinese (BIG5) *                  | Ŧ   |
| BSC10<br>ESC/POS Mode<br>Ethernet<br>192 168 2 67 | Paper Size                           | 80mm x Receipt (42 Columns) *                 | •   |
| 152.100.2.07                                      | Print Density                        | +3 (Darkest)                                  | •   |
| Connection Manager                                | Print Speed                          | High Speed *                                  | •   |
| BSC10-Ethemet:192. $\vee$                         | Printer Performance                  | Print Quality *                               | •   |
|                                                   | Top Margin                           | 11mm *                                        | • • |
|                                                   | File Operations                      |                                               |     |
|                                                   | Export Import                        |                                               |     |
|                                                   | Printer Operations                   |                                               |     |
|                                                   | Reset Defaults Print Settings        | Store Reload                                  |     |

7. Printer will be printing Self-Test.

\*\*\* BSC10 LAN Ver1.3 -b1.3 \*\*\* -- Memory Switch --FEDC899876543210 HEX. ♦ 00000010000000 0200 <1> 0000000000000 0000 <4> 00000000000000 0000 <7> 000000000000000 0000 <>> 0000 00000000000 0000 €> -- Memory Switch Detail --<D>4 = Character Mode: Standard <1>9 = Top Margin: Default <1>7 = Large Font: Vaild <2>C = 180 Rotation: Invalid <2>A = Print Start Control: Line <2>5.4= Print Speed: Normal <2>2-O= Print Density: +3 <4>C = Motion Unit: Dot by dot <4>4 = Character/Line: ESC/POS <4>2-0= Printable Area: 72mm <7>C = ASB: Valid <7>4 = BUSY: All <8>F-C= H-Reduced Size: Invalid <8>B-8= V-Reduced Size: Invalid <8>3 = H-Paper Reduction: Invalid <8>2 = V-Paper Reduction: Invalid

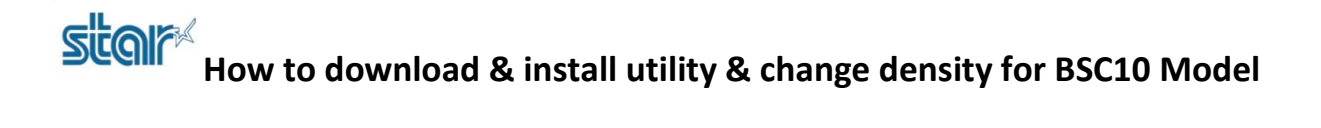

8. If you want to reset configuration, click 'Reset Default' and click 'Yes'

| 候 Sta                             | r Micro                      | nics BSC1         | 0 Printer Utility                                | _              | $\Box$ $\times$ |   |
|-----------------------------------|------------------------------|-------------------|--------------------------------------------------|----------------|-----------------|---|
| File                              | Tool                         | Help              |                                                  |                |                 |   |
|                                   |                              | ~                 | Utility Functions > Printer Settings             |                |                 |   |
| k                                 |                              | 2                 | Category All ~                                   | * : Default Op | otion           |   |
|                                   | BS                           | 5C10              | Graphic Adjustment 180DPI mode (Default line     | spacing is app | roxim 🝷         | • |
|                                   |                              |                   | Ladder Barcode Adjustment OFF *                  | -              | •               |   |
| Current                           | Connec                       | tion              | Confirmation                                     | _              |                 |   |
| BSC1<br>ESC/F<br>Etherr<br>192.16 | 0<br>POS M<br>net<br>58,2,67 | ode               | Revert all settings in your printer to defaults? | s) *           | •               |   |
|                                   |                              |                   |                                                  |                | •               |   |
| BSC10                             | -Etherne                     | nager<br>t:192. ~ | Ves No                                           |                | •               |   |
|                                   |                              |                   | Top Margin 11mm *                                |                |                 |   |
|                                   |                              |                   | File Operations                                  |                |                 |   |
|                                   |                              |                   | Export Import                                    |                |                 |   |
|                                   |                              |                   | Printer Operations                               |                |                 | 1 |
|                                   |                              |                   | Reset Defaults Print Settings Store              | Reloa          | ad              |   |

9. Click 'No' if do not want to save current setting.

| Recom | mended                                                                                                    |
|-------|----------------------------------------------------------------------------------------------------|
| ?     | We recommend storing the current settings before this operation.<br>Do you want to store the current settings? |
|       |                                                                                                    |
|       |                                                                                                    |
|       | Yes No                                                                                                    |

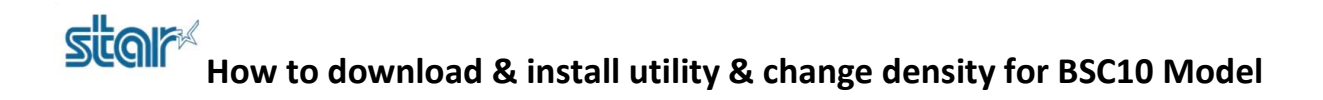

10. After that click 'Print Setting' again for printing self-test for check configuration already reset to default.

| 🖋 Star Micronics BSC10 Printer Utility —      |                          |              |                                                              |                            |                            |               |       | > | < |
|-----------------------------------------------|--------------------------|--------------|--------------------------------------------------------------|----------------------------|----------------------------|---------------|-------|---|---|
| File                                          | Tool                     | Help         |                                                              |                            |                            |               |       |   |   |
|                                               |                          |              | Utility Functions >                                          | Printer Settings           |                            |               |       |   |   |
| BSC10                                         |                          | A            | Category All                                                 |                            | $\sim$                     | * : Default C | ption |   |   |
|                                               |                          | 5C10         | L                                                            | adder Barcode Adjustment   | OFF *                      |               |       | • | ^ |
|                                               | ~                        |              |                                                              | Multi Bytes Character Code | Traditional Chinese (BIG5) | *             |       | * |   |
| Current<br>BSC10<br>ESC/F<br>Ethern<br>192.16 | t Connec                 | on           |                                                              | Paper Size                 | 80mm x Receipt (42 Colum   | ns)*          |       | • |   |
|                                               | POS Mo<br>net<br>68.2.67 | ode          |                                                              | Print Density              | Standard *                 |               |       | • |   |
|                                               |                          |              | Print Speed * High Speed * Print Performance Print Quality * |                            |                            |               | •     |   |   |
| Conne                                         | ection Ma                | tion Manager |                                                              |                            |                            |               |       | • |   |
| BSC10-Ethemet:192. $ \smallsetminus$          |                          | t:192. V     |                                                              | <u>Top Margin</u>          | 11mm *                     |               |       | • |   |
|                                               |                          |              |                                                              | Vertical Length Reduction  | Disable *                  |               |       | • | * |
|                                               |                          |              | File Operations                                              |                            |                            |               |       |   |   |
|                                               |                          |              | Export                                                       | Import                     |                            |               |       |   |   |
|                                               |                          |              | Printer Operations                                           |                            |                            |               |       |   |   |
|                                               |                          |              | Reset Defaults                                               | Print Settings             | Store                      | Rel           | oad   |   |   |
|                                               |                          |              |                                                              |                            |                            |               |       |   |   |

11. Printer will be printing Self-Test and configuration already reset to default.

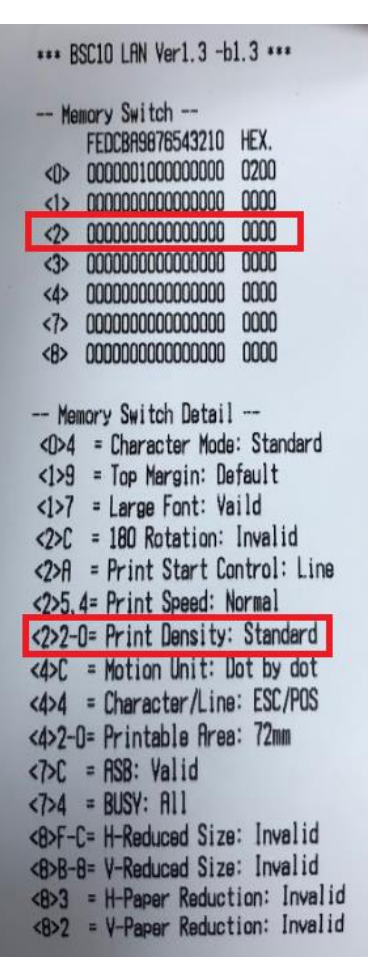